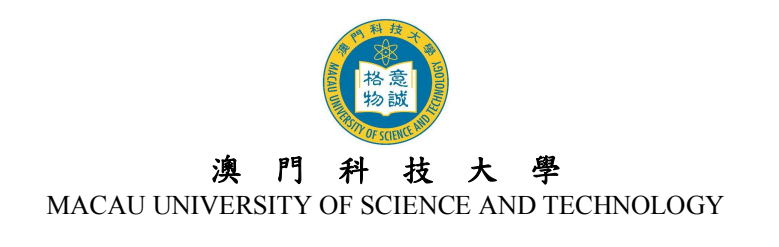

# 2015/2016 學年度研究生課程 網上報名指引及須知

# 目 錄

| 1. | 網上報   | 名系統使用注意事項           | 2   |
|----|-------|---------------------|-----|
| 2. | 開戶登   | 記                   | 2   |
| 3. | 使用者   | 名稱及密碼               | 5   |
| 4. | 登入及   | 登出户口                | 6   |
| 5. | 電子郵   | 5箱                  | 6   |
| 6. | 填窝網   | 1上報名資料              | 7   |
|    | (1)   | 『報名狀態』頁面            | . 7 |
|    | (2)   | 『報讀課程』頁面            | . 7 |
|    | (3)   | 『個人資料』頁面            | 8   |
|    | (4)   | 『親屬及緊急聯絡人資料』頁面      | 9   |
|    | (5)   | 『學歷』頁面              | 9   |
|    | (6)   | 『工作經驗』頁面            | 10  |
|    | (7)   | 『公開考試』頁面            | 10  |
|    | (8)   | 『對申請有幫助的其他資料』頁面     | 11  |
|    | (9)   | 『推薦人資料』頁面           | 11  |
|    | (10)  | 『重要事項及聲明』頁面         | 12  |
|    | (11)  | 『下載繳費通知書/上載報名費資料』頁面 | 12  |
|    | (12)  | 『預覽及列印申請表格』頁面       | 13  |
| 7. | 更改資   | 料1                  | 4   |
| 8. | 確認報   | 名生效1                | 15  |
| 9. | 無法閱   | 讀 PDF1              | 5   |
| 10 | . 查詢. |                     | 15  |

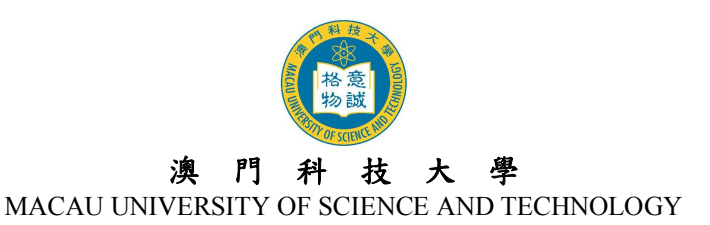

# 1. 網上報名系統使用注意事項

- 網上報名系統支援繁/簡體中文及英文的輸入,中文輸入法建議使用倉頡、速成、智慧 ABC 及微軟拼音。
- 1.2 英文字母,數字及標點符號必須以半形輸入。
- 1.3 請以 Internet Explorer 5.0 以上版本, 螢幕解析度為 1024 x 768 瀏覽網上報名系統, 可得 到最舒適的瀏覽效果。
- 1.4 申請人必須填寫注有\*的部份。申請人可因應個人的情況決定是否填寫未注有\*的部份。
- 1.5 有關研究生課程入學申請之查詢,請聯絡本大學研究生院,查詢電話:(853) 8897-2262 或電郵至 sgsad@must.edu.mo。
- 1.6 大學保留修訂及闡釋本指引的一切權利,請留意本大學的最新公佈。

# 2. 開戶登記

2.1 先登入網上報名系統首頁: <u>https://oas.must.edu.mo/admission/index.htm</u>, 然後選擇"研究生 課程(碩士及博士學位)"。

| - II - II - II -                                                            | 2015/2                                                                                                    | 016學年澳門科技大學                                                                                                    | 校本部學位課程                                                                              | 網上報名系統                                                                       |        |  |  |  |
|-----------------------------------------------------------------------------|----------------------------------------------------------------------------------------------------|----------------------------------------------------------------------------------------------------|--------------------------------------------------------------------------------------|------------------------------------------------------------------------------|--------|--|--|--|
| Online Applica                                                              | ation to                                                                                                    | 2015/2<br>2015/2                                                                                                    | grams (on Can<br>2016                                                                | npus) for Academi                                                            | c year |  |  |  |
|                                                                             |                                                                                                    |                                                                                                    |                                                                                      |                                                                              |        |  |  |  |
| 請選擇報調                                                                       | 之學位                                                                                                    | Please select the de                                                                                                    | egree program                                                                        | from below:                                                                  |        |  |  |  |
|                                                                             | 粤位理程                                                                                                    | (太))法会(同際生)                                                                                                    |                                                                                      |                                                                              |        |  |  |  |
| Unde                                                                        | rgraduate                                                                                                    | Programs (applicable to stu                                                                                                    | dents from Macau, I                                                                  | Hong Kong,                                                                   |        |  |  |  |
| Taiwan and International)                                                   |                                                                                                    |                                                                                                    |                                                                                      |                                                                              |        |  |  |  |
| ● 學士:                                                                       | <ul> <li>學士學位課程(內地應屆高考生)更新中</li> <li>Undergraduate Programs (applicable to Mainland students who take the</li> </ul> |                                                                                                    |                                                                                      |                                                                              |        |  |  |  |
| Unde                                                                        | glauuale                                                                                                    | FIULIAITIS (applicable to Ma                                                                                                    | manu students who                                                                    | larethe                                                                      |        |  |  |  |
| Natio                                                                       | nal College                                                                                                    | e Examination this year)                                                                                                    |                                                                                      |                                                                              |        |  |  |  |
| Natio                                                                       | nal College<br>生課程(社                                                                                                 | e Examination this year)<br>碩士及博士學位)(中文)                                                                                                    | ]                                                                                    |                                                                              |        |  |  |  |
| Natio<br>研究:<br>Postg                                                       | nal College<br>生課程(<br>araduate P                                                                                    | e Examination this year)<br>碩士及博士學位)(中文)<br>Programs (Master and Docto                                                                                                    | nal Degrees)(Englis                                                                  | h Version)                                                                   |        |  |  |  |
| Natio<br>研究:<br>Postg                                                       | nal College<br>生課程(<br>araduate P                                                                                    | e Examination this year)<br>碩士及博士學位)(中文)<br>Programs (Master and Docto                                                                                                    | ral Degrees)(Englis                                                                  | h Version)                                                                   |        |  |  |  |
| Natio<br>研究:<br>Postg<br>如有任何疑問,                                            | nal Collego<br>生課程(<br>raduate P<br>請聯絡い                                                                             | e Examination this year)<br>碩士及博士學位)(中文)<br>rograms (Master and Docto<br>以下有關部門直接查詢 Fo                                                                                                    | )<br>ral Degrees)(Englis<br>r enquiry, please c                                      | h Version)<br>contact the following                                          |        |  |  |  |
| Natio<br>研究:<br>Postg<br>如有任何疑問,<br>departments c                           | nal Collego<br>生課程(<br>graduate P<br>請聯絡い<br>oncerned                                                                | e Examination this year)<br>碩士及博士學位)(中文)<br>Yrograms (Master and Docto<br>以下有關部門直接查詢 Fo                                                                                                    | )<br>ral Degrees)(Englis<br>r enquiry, please c                                      | h Version)<br>contact the following                                          |        |  |  |  |
| Natio<br>研究:<br>Postg<br>如有任何疑問,<br>departments c<br>部門                     | nal College<br>生課程(1<br>graduate P<br>請聯絡以<br>oncerned                                                               | e Examination this year)<br>碩士及博士學位)(中文)<br>frograms (Master and Docto<br>以下有關部門直接查詢 Fo<br>1:<br>查詢事宜                                                                                                | )<br>ral Degrees)(Englis<br>r enquiry, please c<br>聯絡電話                              | h Version)<br>contact the following<br>電郵                                    | 1      |  |  |  |
| Natio<br>研究:<br>Postg<br>如有任何疑問,<br>departments c<br>部門<br>Departr          | nal College<br>生課程(i<br>graduate P<br>請聯絡以<br>oncerned                                                               | e Examination this year)<br>碩士及博士學位)(中文)<br>Programs (Master and Docto<br>以下有關部門直接查詢 Fo<br>d:<br>查詢事宜<br>For Enquiring                                                                               | )<br>ral Degrees)(Englis<br>r enquiry, please o<br>聯絡電話<br>Contact No.               | h Version)<br>contact the following<br>電郵<br>E-mail                          |        |  |  |  |
| Natio<br>研究:<br>Postg<br>如有任何疑問,<br>departments c<br>部門<br>Departr<br>計冊    | nal College<br>生課程(<br>graduate P<br>請聯絡以<br>oncerned                                                                | e Examination this year)<br>碩士及博士學位)(中文)<br>Programs (Master and Docto<br>以下有關部門直接查詢 Fo<br>は:<br><u>查詢事宜</u><br>For Enquiring<br>學士學位課程 - 入學申請                                                       | ral Degrees)(Englis<br>r enquiry, please c<br>聯絡電話<br>Contact No.                    | h Version)<br>contact the following<br>電郵<br>E-mail                          |        |  |  |  |
| Natio<br>研究:<br>Postg<br>如有任何疑問,<br>departments c<br>部門<br>Departr<br>Regis | nal College<br>生課程(<br>graduate P<br>請聯絡以<br>oncerned                                                                | e Examination this year)<br>碩士及博士學位)(中文)<br>rograms (Master and Docto<br>以下有關部門直接查詢 For<br>上<br><u>查詢事宜</u><br>For Enquiring<br>學士學位課程 - 入學申請<br>Application for<br>Undergraduate Programs           | ral Degrees)(Englis<br>r enquiry, please c<br>聯絡電話<br>Contact No.<br>(853) 8897-2228 | h Version)<br>contact the following<br>置郵<br>E-mail<br>admission@must.edu.mo | _      |  |  |  |
| Natio<br>研究:<br>Postg<br>如有任何疑問,<br>departments c<br>部門<br>Departr<br>Regis | nal College<br>生課程(<br>graduate P<br>請聯絡以<br>oncerned<br>nent<br>處<br>try                                            | e Examination this year)<br>碩士及博士學位)(中文)<br>Programs (Master and Docto<br>以下有關部門直接查詢 For<br>よ<br>全詢事宜<br>For Enquiring<br>學士學位課程 - 入學申請<br>Application for<br>Undergraduate Programs<br>研究生課程 - 入學申請 | ral Degrees)(Englis<br>r enquiry, please c<br>聯絡電話<br>Contact No.<br>(853) 8897-2228 | h Version)<br>contact the following<br>電郵<br>E-mail<br>admission@must.edu.mo | _      |  |  |  |

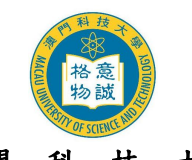

澳門科技大學 MACAU UNIVERSITY OF SCIENCE AND TECHNOLOGY

2.2 閱讀網上報名系統內步驟①至⑥之注意事項。新登記之申請人必須先開設網上報名戶 口,新用户於步驟②中按"新用户註冊"進入系統登記開戶資料。

|                            | 列印此富                                                                                                    | 夏 返回上一頁                                                                                                    |                |  |  |
|----------------------------|----------------------------------------------------------------------------------------------------|----------------------------------------------------------------------------------------------------|----------------|--|--|
| 2015/2016學年澳門科技大學研究生課程報名   |                                                                                                    |                                                                                                    |                |  |  |
|                            | 以下資料及網上報名                                                                                                    | 系統只適用於報讀 <mark>研究生課程</mark>                                                                                                 |                |  |  |
|                            | 報名日期 (2015年)                                                                                                    | 申請人類別                                                                                                    |                |  |  |
|                            | 1月9日至4月17日                                                                                                    |                                                                                                    |                |  |  |
|                            | 1月9日至3月8日                                                                                                    | 保薦生                                                                                                    |                |  |  |
| P                          | 爾充細菌招生間草及り<br>報名方為有效。                                                                                                    | 从卜網上報名步驟說明,亚須於 <u>報</u> 名                                                                                                   | <u> 3期限</u> 内元 |  |  |
| 步驟                         | 内容                                                                                                    |                                                                                                    | 期限/時間          |  |  |
| <ol> <li>網上報名指引</li> </ol> | <ul> <li>大學將通過電子郵箱<br/>申請人發送信息。為選<br/>【oas.administrator@<br/>的聯絡冊/通訊錄。</li> <li>備註:部份電郵可能在發<br/>有關入學的通知或相關信<br/>及網上報名系統查閱有關</li> </ul> |                                                                                                    |                |  |  |
| ② 用戶註冊、<br>提交網上申請          | <ul> <li>新用戶請按此處註冊</li> <li>已登記請按此處登入</li> <li>申請人註冊及登入後,前</li> <li>"*"號的欄位均為必導<br/>交。</li> </ul>                                       | 請按指引填寫報名資料。請留意,所有帶<br>[欄位,填妥所有資料後必須按儲存及提                                                                                    | 報名期限前          |  |  |
| ③ 繳交報名費                    | 成功提交網上報名申請後,申請人可登入網上報名系統下載報名費繳<br>費通知書。請點擊瀏覽 <b>付款方式</b> 及 <b>匯款賬號資料</b> 。(保薦生豁免繳交<br>報名費。)                                             |                                                                                                    |                |  |  |
| ④ 上載報名費<br>繳費憑證            | <ul> <li>凡於大學會計處櫃檯緣<br/>在線支付或持澳門居民<br/>證。</li> <li>除上述類別以外的申請<br/>系統上載匯款申請書,</li> <li>*以匯款方式繳交報名<br/>上載繳費憑證的2星其</li> </ul>              | 数交報名費、透過銀聯在線支付、Jetco<br>民身份證者,一律無需上載報名費繳費憑<br>請人,在繳交報名費後必須登入網上報名<br>以便本大學會計處核實繳費狀況。<br>A費之申請人,可於繳交報名費用及<br>期後,自行登入網上報名系統中查看 | 報名限期前          |  |  |

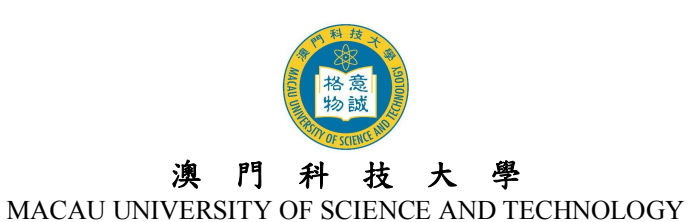

2.3 進入開戶頁面後,輸入開戶登記資料 (注意:身份資料請完全按照身份證明文件上之資料 輸入,包括數字、英文字及符號,如點號、斜線或括弧等)。細閱"個人資料收集聲明"後 於方格內打『√』,表示申請人已閱悉及明白相關內容,然後按『提交』鍵提交。

| 用尸登記 <br>                                                     | ]                                                                                                    |  |  |  |  |  |
|---------------------------------------------------------------|----------------------------------------------------------------------------------------------------|--|--|--|--|--|
| 歡迎您報讀本大學的學位課程,請提                                              | 供以下资料以建立戶口。                                                                                              |  |  |  |  |  |
|                                                               |                                                                                                    |  |  |  |  |  |
| 為這                                                            | 為避免大學的電郵被歸類為垃圾郵件,                                                                                        |  |  |  |  |  |
| 請把【oa                                                         | s.administrator@must.edu.mo】加入到您                                                                         |  |  |  |  |  |
|                                                               | 电丁型相闪即称给世仍可能感。                                                                                           |  |  |  |  |  |
| 課程類目 * 諸瓚標學研 →                                                |                                                                                                    |  |  |  |  |  |
| IN LEASE 1 . IN LESS                                          | 年 <b>子</b> 12 00                                                                                         |  |  |  |  |  |
| 證件類別*: 👻                                                      |                                                                                                    |  |  |  |  |  |
| 證件號碼 *:                                                       | (請按身份證明文件填寫並注意區分英文字母大小寫)                                                                                 |  |  |  |  |  |
| 姓 (英/拼音)*:                                                    | (請按身份證明文件填寫,例: CHEN)                                                                                     |  |  |  |  |  |
| 名 (英/拼音)*:                                                    | (請按身份證明文件填寫,例: DAWEN)                                                                                    |  |  |  |  |  |
| 中文姓名 沒有中文姓名請填寫                                                |                                                                                                    |  |  |  |  |  |
|                                                               | ////////////////////////////////////                                                                     |  |  |  |  |  |
|                                                               |                                                                                                    |  |  |  |  |  |
| 電子郵箱 <sup>*</sup> .                                           |                                                                                                    |  |  |  |  |  |
| 大學將                                                           | 別電郵發出相關入學資訊及通知,請務必確認你輸入的電子郵箱無誤及有效。                                                                       |  |  |  |  |  |
| 電子郵箱確認*:                                                      |                                                                                                    |  |  |  |  |  |
| 驗證碼 <b>*</b> :                                                | 4006                                                                                                    |  |  |  |  |  |
|                                                               | 澳門科技大學<br>個人盜斜收集罄明                                                                                       |  |  |  |  |  |
|                                                               | <b>闿八</b> 两种收集碎切                                                                                         |  |  |  |  |  |
| <ol> <li>本聲明根據質門《個人資料保護</li> <li>2. 澳門科技大學通過申請人在網絡</li> </ol> | <ol> <li>本藝明根據類門《個人資料保護法》規定向填寫資料的申請人告知法律規定的有關權利。</li> <li>類門料技大學通過申請人在網絡上填寫入學申請表格的方式收集的個人資料將:</li> </ol> |  |  |  |  |  |
| a. 用作大學入學錄取的基礎<br>b. 作為本大學終審由詩人自                              | 整依據。                                                                                                    |  |  |  |  |  |
| c. 在申請人被錄取後成為E                                                | 为为4004年、学生福荣的组成部分,用於本大學為審現教育教學、科學研究、學校行政、學生管                                                             |  |  |  |  |  |
| 理和具他付合法律规定目<br>3. 個人資料依法嚴格保密,由寶門                              | <sup>出山37</sup> 石型)。<br>科技大學及其機構、員工使用和管理。                                                                |  |  |  |  |  |
| <ol> <li>在網絡上填寫的個人資料存在因</li> <li>根據塑門《個人資料保護法》,</li> </ol>    | [為網絡安全的原因被未經許可的第三人看到或使用的風險。<br>完成個人盗料填寫的申請人在必要的情況下享有杳閣權和更正權。     ▼                                       |  |  |  |  |  |
|                                                               |                                                                                                    |  |  |  |  |  |
|                                                               | ₩Ⅲハッキャンステロンティームのビディーシュームの「中市」へ、本中力。                                                                      |  |  |  |  |  |

2.4 成功開設戶口後,請再次確認開戶資料是否正確,如需修改,請按『修改資料』鍵進行 修改,如資料正確,請按『確認及提交』鍵提交。

| 課程類別: 碩士學位課程<br>證件類別: 澳門居民身份證<br>證件號碼: 1234567(0)<br>英文姓名: CHAN, MAN<br>中文姓名: 陳文<br>性別: 男<br>出生日期: 1988-01-07<br>電子38 40: | <ul> <li>請務必再次檢</li> <li>如需修改,請</li> <li>如資料正確,</li> </ul> | 查以下資料,以確保正確無誤!<br>按「修改資料」鍵進行修改。<br>請按「列印此頁」鍵,列印此頁資料以備查閱。列印後,請按「確認及提交」鍵提交資料。 |
|----------------------------------------------------------------------------------------------------|------------------------------------------------------------|-----------------------------------------------------------------------------|
| 證件類別: 澳門居民身份證<br>證件號碼: 1234567(0)<br>英文姓名: CHAN, MAN<br>中文姓名: 陳文<br>性 別: 男<br>出生日期: 1988-01-07<br>電子器件:                   | <b>課程類別:</b> 碩:                                            | 士學 位課程                                                                      |
| 證件號碼: 1234567(0)<br>英文姓名: CHAN, MAN<br>中文姓名: 陳文<br>性 別: 男<br>出生日期: 1988-01-07<br>雲子278 谷:                                 | 證件類別:澳                                                     | 門居民身份證                                                                      |
| 英文姓名: CHAN, MAN<br>中文姓名: 陳文<br>性 別: 男<br>出生日期: 1988-01-07<br>電子278 位:                                                     | 證件號碼: 12                                                   | 34567(0)                                                                    |
| 中文姓名:陳文<br>性 別:男<br>出生日期:1988-01-07<br>電子研究:                                                                              | 英文姓名: CH                                                   | IAN, MAN                                                                    |
| 性 別:男<br>出生日期: 1988-01-07<br>電子報告:                                                                                        | 中文姓名:陳]                                                    | 文<br>文                                                                      |
| 出生日期: 1988-01-07                                                                                                    | 性 別:男                                                      |                                                                             |
| 電子報告,                                                                                                    | 出生日期: 19                                                   | 88-01-07                                                                    |
| 电丁严阳                                                                                                    | 電子郵箱:                                                      |                                                                             |

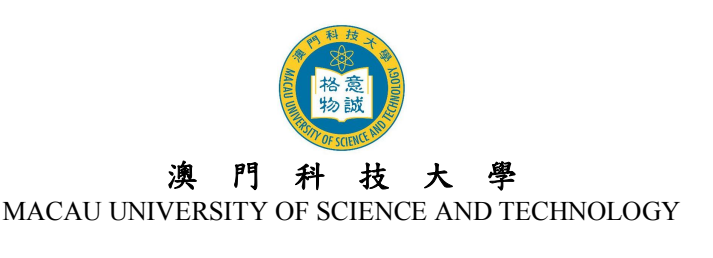

2.5 申請人將從系統獲得其『使用者名稱』(格式:碩士 M15□□□□□或博士 D15□□□□) 和『密碼』。日後登入系統時均須憑使用者名稱及密碼登入。

| 你已開設戶口! 下一步請按「繼續」鍵填寫報名資料,並於報名限期前提交申請及<br>缴交報名費。                                                                                                    |
|----------------------------------------------------------------------------------------------------|
| 你登入此系統之使用者名稱為 M1 7,登入密碼為你的證件編號 12 (0)。<br>建議你立即列印此頁以備查閱。                                                                                                    |
| <ul> <li>注意事項:</li> <li>登入本大學之網上報名系統時,必須輸入使用者名稱及登入密碼以驗證使用者身份。</li> <li>大學已透過電郵向你發出戶口通知,請查閱你的電子郵箱及確保郵件未誤判為垃圾郵件!</li> <li>為確保你的戶口資料安全,建議你立即更改登入密碼,你只需按右上角「更改密碼」,根據提示輸入新密碼便可。謹記在更改密碼後牢記你的新密碼。你應定期更改登入密碼,以保護你的戶口資料安全。</li> <li>請於報名期間憑使用者名稱及密碼登入系統填寫報名資料,並於報名限期前提交申請。</li> </ul> |
| 建議申請人立即列 印此頁以備查閱                                                                                                    |

2.6 同時大學會透過電郵向成功開戶者發出戶口資料通知,請確保你的郵箱可正常收到郵件,如沒有收到郵件,請參閱本須知第5點指引。

### 3. 使用者名稱及密碼

- 3.1 登入本大學之網上報名系統時,必須輸入『使用者名稱』及『密碼』以驗證使用者身份。
- 3.2 為確保您的戶口資料安全,申請人應定期更改密碼,建議申請人可於第一次登入系統時 作出更改。
- 3.3 如更改密碼,申請人請登入網上報名系統後,按頁面右上角的『更改密碼』鍵,輸入『舊密碼』及『新密碼』,再重新輸入『新密碼』,然後按『儲存及繼續』鍵,完成後畫面會顯示『已成功更改密碼』。

|      | 澳門科技大<br>Macau University of Scie | 學<br>nce and Technology    |      |       |    |
|------|-----------------------------------|----------------------------|------|-------|----|
|      | [                                 | 網上報名指引及須知                  | 聯絡我們 | 更改密碼  | 登出 |
| 更改密碼 | 舊密碼 *:<br>新密碼 *:<br>重新輸入新密碼 *:    | (1-10 位:A-Z,a -z,0-9,不含空格) |      | 儲存及繼續 | 重設 |

3.4 如忘記使用者名稱或登入密碼,申請人可於本大學發出之『戶口資料通知』電郵內查閱 其『使用者名稱』及『密碼』。如資料已刪除或密碼已更改,申請人可於登入頁面中按左 下角的『忘記密碼』或『忘記使用者名稱』。

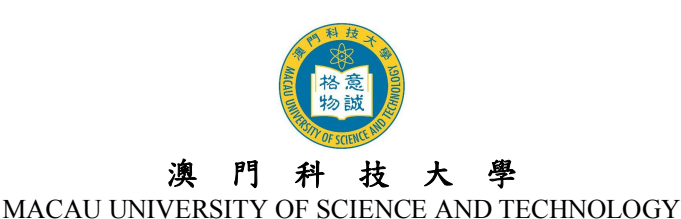

3.5 按『忘記密碼』後,請輸入『使用者名稱』及『證件號碼』,新密碼將寄至申請人之電子 郵箱內;另按『忘記使用者名稱』後,請輸入『證件號碼』及『電子郵箱』,使用者名稱 亦將寄至申請人之電子郵箱內。

| 你必須建立個人戶口以便進入網上銀名系統 請按此建立<br>進入登入頁面 | 你必須建立個人戶口以便進入網上報名系統 請按此建立<br>進入登入頁面<br>忘記使用者名稱 | 使用者名稱:  <br>證件號碼:<br>提交           | (輸入數字時請注意包括符號,如點號、斜線或括弧等) |
|-------------------------------------|------------------------------------------------|-----------------------------------|---------------------------|
|                                     |                                                | 你必須建立個人戶口以便進入網上報名系統 請按」<br>進入登入頁面 | 比建立                       |
| 产与性田 北 友 物                          |                                                | <u> </u>                          |                           |
| a世(1996年4月)<br>電子郵箱:<br>            |                                                |                                   |                           |

# 4. 登入及登出户口

准入登入百面

- 4.1 申請人必須憑『使用者名稱』及『密碼』登入網上報名系統。
- 4.2 申請人每次登入網上報名系統後必須正常登出戶口,否則需要待 30 分鐘後才可再次登入。請點擊右上角『登出』鍵登出系統。請謹記在登出系統前,確保已點選『儲存』鍵, 否則已填寫的資料將無法被儲存或記錄。

| 澳門科技大學<br>Macau University of Science and Technology |      | -    |    |
|------------------------------------------------------|------|------|----|
| 網上報名指引及須知                                            | 聯絡我們 | 更改密碼 | 登出 |

### 5. 電子郵箱

- 5.1 大學將以電郵發出通知,申請人必須確保所提供的電子郵箱有效。申請人如已更換電子 郵箱或電子郵箱已無效,在截止報名日期前可直接登入網上報名系統更新電郵地址,更 新後申請人將接獲電郵確認通知。
- 5.2 如申請人使用網上免費電郵服務如『Hotmail』 或『Gmail』或『Yahoo Mail』,本大學 的電郵可能會因帳號設定之不同而被送到『雜件箱』或『垃圾郵箱』內,如申請人收不 到電郵,請先檢查此收件夾。
- 5.3 如無法收到電郵,申請人的電子郵箱可能已滿,因此無法收到任何郵件。在這種情況下, 申請人應刪除收件箱內的郵件並確保其電子郵箱有足夠的容量
- 5.4 如申請人的電腦未能正常顯示中文字或內容為亂碼,請在瀏覽器之工具列選擇『檢視(V)』
   →『編碼(E) 』→『(Unicode)UTF-8』,即可正常看到中文字。

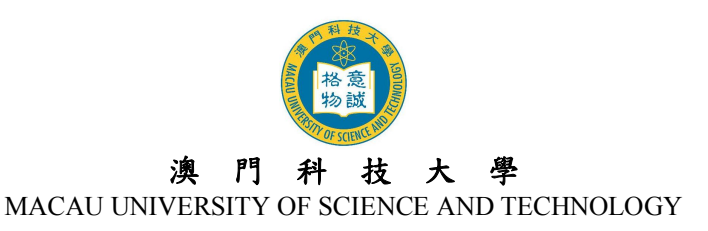

### 6. 填寫網上報名資料

- 6.1 申請人在登入網上報名系統後必須按指引填寫各頁面中注有\*的部份。
- 6.2 登入個人的網上報名戶口後,可看到不同頁面,包括:『報名狀態』、『報讀課程』、『個人資料』、『親屬及緊急聯絡人資料』、『學歷』、『工作經驗』、『公開考試』、『對申請有幫助的其他資料』、『推薦人資料』、『重要事項及聲明』等。各頁面之內容如下:

### (1) 『報名狀態』頁面

此頁的功能主要是方便申請人瀏覽及知悉報名進度,因此,申請人應定期留意報名 狀態頁的最新動態。

| 網上報名系統                                     |                        |                   |
|--------------------------------------------|------------------------|-------------------|
| 報名狀態 報讀課程 個人資料 親屬及緊急聯絡人資料                  | 學歷 工作經驗 公開考試 對申請有幫助的其他 | 地資料 推薦人資料 重要事項及聲明 |
| <mark>報名狀態</mark><br>「報名狀態頁」是整個報名程序的匯總,可方便 | 申請人瀏覽及知悉報名進度。因此,申請人應定  | 2期留意報名狀態頁之最新動態。   |
| 使用者名稱:                                     | 申請者姓名:博士測              | 武—                |
| ┃<br><b>報讀課程</b> ∶設計學博士學位                  | <b>報讀專業</b> : 文化遺產1    | 保護                |
|                                            |                        |                   |
| A. 申請提交情況                                  | B. 資格審核                | C. 入學考試           |
| 1. 網上申請: 未提交                               | 1.申請類別: 待審核            | 待公佈…              |
| 2. 報名書用:未繳納                                | 2. 報讀資格: 審核中           |                   |
| 3. 紙本文件:未提交 須遞交的文件清單                       | 3. 申請編號: 等候分發          |                   |
|                                            |                        | 按下一頁繼續            |
| L                                          |                        | 「一頁」              |

#### (2) 『報讀課程』頁面

- 請於此頁填寫擬報讀之學院、課程及專業、擬申請類別等資料(博士申請人還須填 寫擬選擇指導老師)。
- 請留意:申請人一旦提交了紙本申請文件及繳交報名費用後,就不可再更改報讀課 程及專業,因此請慎重考慮後填報。

| 網上報名系統                                                                         |
|--------------------------------------------------------------------------------|
| 報名狀態 報讀課程 個人資料 親屬及緊急聯絡人資料 學歷 工作經驗 公開考試 對申請有幫助的其他資料 推薦人資料 重要事項及聲明               |
| <mark>銀讀課程</mark><br>請詳聞各課程之報讀要求並按個人之興趣及學歷慎重選擇報讀的課程。一經錄取,你必須按大學錄取通知書所載之課程註冊入讀。 |
| 報讀志願:                                                                          |
| 探知语 →課程 * ▼                                                                    |
| 探報前之事業/方向 *: ▼                                                                 |
| 擬申請類別 * ──般生 ▼ (申請類別指引)                                                        |
| 擬選擇指導老師: (有關博士生指導老師之信息可於各學院網頁內查看)                                              |
|                                                                                |
|                                                                                |
| は存及繼續<br>重設                                                                    |

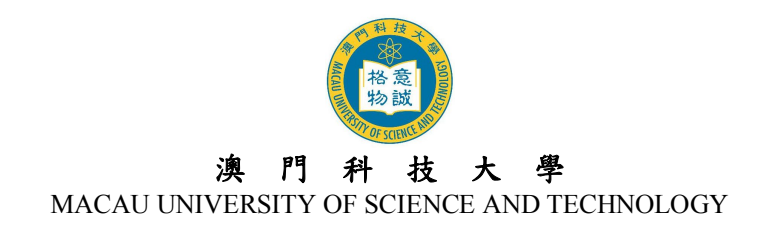

- (3) 『個人資料』頁面
- ▶ 請填寫所有注有\*的部份。

| 網上報名系統<br>報名狀態 報讀課程 個人資料 親國及 | 緊急聯絡。     | 人資料   學歷   ]      | 工作經驗          | 開考試 對申    | 請有幫助的其他資料  推薦人                        | 资料 重要              | 事項及聲明                  |
|------------------------------|-----------|-------------------|---------------|-----------|---------------------------------------|--------------------|------------------------|
| dra 1 200 del                |           |                   |               |           |                                       |                    |                        |
| 他人資料                         |           |                   |               |           |                                       |                    |                        |
| 你是否畢業於澳門科技大學或現時為澳門           | 科技大學之     | 學生? *             |               |           |                                       |                    |                        |
| ◎ 是 請提供學生編號:                 | -         | - 例               | ]:1409853A-BE | 20-0000   |                                       |                    |                        |
| ◎ 否                          |           |                   |               |           |                                       |                    |                        |
| 你從哪裡得知/了解到澳門科技大學的研究          | 注課程?      |                   |               |           |                                       |                    |                        |
| ◎ 學校/老師/同學推薦 🛛 網站廣行          | 告 🔘 海綿    | 版 🔘 報紙廣告          | ◎ 宣講會         | ◎ 其他      |                                       |                    |                        |
| 以下部份必須按身份證明文件填寫              |           |                   |               |           |                                       |                    |                        |
| 姓 (英/拼音)*:                   |           |                   | ରା: CHEN      |           | 名 (英/拼音)*                             |                    | 例:DAWEN 注章             |
| 中文姓名(沒有中文姓名請填寫N/A)*:         |           |                   | 例:陳大文 注:      | 宽         | 性別*: ● 男 ◎ :                          | <del>ل</del> ا     | M. DANKEN SEAS         |
| 婚姻狀況*                        | •         |                   |               | - D       | 國籍 *:                                 | •                  |                        |
| 出生日期*                        | •         |                   |               |           | 出生地點*                                 | 1                  | 白心农业共在公                |
| 身份證盜料                        |           |                   |               |           |                                       | 個人                 | 身份資料請務必                |
|                              |           |                   |               |           |                                       | 元全                 | 按照身份證明又                |
| 證件號碼                         | : 3101101 | 96212211255       |               | 發出日       | Ⅲ*                                    | 件上                 | 之貝科琪為。                 |
| 發出地點"                        | :         | -                 |               | 有效期       | 至* ▼ ▼                                |                    |                        |
| 常任尸山所在地                      |           | Y                 | 7.            | 《久居1日地/原月 | 1 1 1 1 1 1 1 1 1 1 1 1 1 1 1 1 1 1 1 |                    |                        |
| 通訊资料                         |           |                   |               |           |                                       |                    |                        |
| 遇到和州* 州道                     |           |                   |               |           |                                       | はゆ                 | 又口次则子 井                |
|                              | 1000      |                   |               |           |                                       | – 埧為               | <b>进訊資料則</b> ,請<br>持公立 |
| TAN NENT                     |           |                   |               |           |                                       | 九阅                 | 订江忌争惧。                 |
|                              | 請勿在上行     | <b>」重覆輸入地區,</b> 如 | 如澳門/香港/台》     | 膨廣。       |                                       |                    |                        |
|                              |           |                   |               |           |                                       |                    |                        |
|                              |           |                   |               |           |                                       |                    |                        |
| 重約編。                         |           |                   |               |           |                                       |                    | I                      |
| 同上 永久地址* 地區                  |           | -                 |               |           |                                       |                    |                        |
| 注意 地址                        |           |                   |               |           |                                       |                    |                        |
|                              |           |                   |               |           |                                       |                    |                        |
|                              | 請勿在上行     | 「重覆輸入地區,」         | 如興門/香港/台>     | 磬/廣東。     |                                       |                    |                        |
|                              |           |                   |               |           |                                       |                    |                        |
| 垂阵扁。                         |           |                   | ]             |           |                                       |                    |                        |
| 住宅電話                         | 區號        | + 號碼              |               |           |                                       |                    |                        |
| 手提電話*                        | 區號        | + 號碼              | 注             | ŧ         |                                       |                    |                        |
| 傳真號碼                         | 區號        | + 號碼              |               |           | 電子郵箱*:                                |                    |                        |
|                              |           |                   |               |           | 大學將以電理<br>確認你輸入的                      | P發出相關人類<br>同電子郵箱無言 | 岸窗凯及逋知,請務必<br>異及有效。    |
|                              |           |                   |               |           |                                       |                    | At + 77/89/#           |
|                              |           |                   |               |           |                                       |                    | 儲存及繼續 重設               |
|                              |           |                   |               |           |                                       |                    |                        |
|                              |           |                   |               |           | 填寫完成後,請                               | <b>按</b>           |                        |
|                              |           |                   |               |           | 儲存及繼續鍵。                               | >                  |                        |

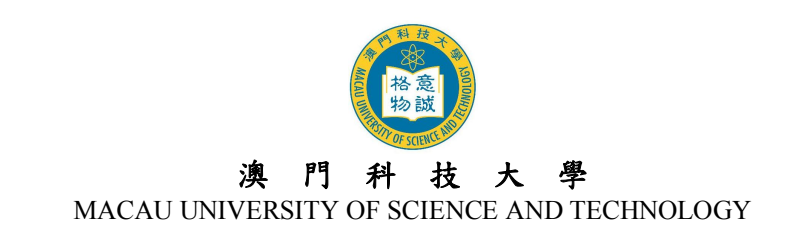

# (4) 『親屬及緊急聯絡人資料』頁面

#### 請輸入父母親及緊急聯絡人資料,其中緊急聯絡人資料為必填項。

| 名狀態 報讀課程 個人資料 親屬及                                                                                                    | S緊急聯絡人資料<br>         | 學歷 工作經驗                  | ↓ 公開考試 對申請有幫助的其他資料                                                                                      | 推薦人资料                                                                                 | 重要事項及聲明                                                                                                    | _          |
|----------------------------------------------------------------------------------------------------|----------------------|--------------------------|----------------------------------------------------------------------------------------------------|---------------------------------------------------------------------------------------|----------------------------------------------------------------------------------------------------|------------|
|                                                                                                    |                      |                          |                                                                                                    |                                                                                       |                                                                                                    |            |
| 注相供认为可能的次例。                                                                                                    |                      |                          |                                                                                                    |                                                                                       |                                                                                                    |            |
| <b>請</b> 提供又母親聯給資料:                                                                                                    |                      |                          |                                                                                                    |                                                                                       |                                                                                                    |            |
| 關係:                                                                                                    | 父親                   |                          | 間係                                                                                                    | 日親                                                                                    |                                                                                                    |            |
| 姓 (英/拼音):                                                                                                    |                      | 例: WANG                  | 姓 (英/拼音)                                                                                                | :                                                                                     | 例: LIU                                                                                                    |            |
| 名 (英/拼音):                                                                                                    |                      | 例: XI                    | 名 (英/拼音)                                                                                                | :                                                                                     | 例: XIAXIA                                                                                                    |            |
| 中文姓名 (沒有中文姓名請填寫N/A):                                                                                                    |                      | 例:王錫                     | 中文姓名 (沒有中文姓名請填寫N/A)                                                                                     | :                                                                                     | 例瀏霞霞                                                                                                    |            |
| 常居地:                                                                                                    | <b>•</b>             |                          | 常居地                                                                                                    | :                                                                                     | •                                                                                                    |            |
| 手提電話:                                                                                                    | 區號 <mark>+</mark> 號碼 |                          | 手提電話                                                                                                    | 區號                                                                                    | + 號碼                                                                                                    |            |
|                                                                                                    |                      |                          |                                                                                                    |                                                                                       |                                                                                                    |            |
| 電子郵箱:                                                                                                    |                      |                          | 電子郵箱                                                                                                    | :                                                                                     |                                                                                                    |            |
| 電子郵箱:                                                                                                    |                      |                          | 電子郵箱                                                                                                    | :                                                                                     |                                                                                                    |            |
| 電子郵箱:<br>請提供兩名緊急聯絡人資料:                                                                                                    |                      |                          | 電子郵箱                                                                                                    | :                                                                                     |                                                                                                    |            |
| 電子郵箱:<br>電子郵箱:<br>請提供兩名緊急聯絡人資料:                                                                                           |                      |                          | 電子郵箱                                                                                                    |                                                                                       |                                                                                                    |            |
| 電子郵箱:<br>請提供兩名緊急聯絡人資料:<br>同上 關係 *:                                                                                        | ···· •               |                          | 電子郵箱<br>關係                                                                                              | :                                                                                     |                                                                                                    |            |
| 電子郵箱:<br>請提供兩名緊急聯絡人資料:<br>「同上」 關係 *:<br>姓(英拼音)                                                                            |                      | 例: WANG                  | 電子郵箱<br>關係 *<br>姓 (英/拼音) *                                                                              | :                                                                                     | 例: LIU                                                                                                    |            |
| 電子郵箱:<br>請提供兩名緊急聯絡人資料:                                                                                                    |                      | 例: WANG<br>例: XI         | 電子郵箱<br>關係 *<br>姓 (英/拼音) *<br>名 (英/拼音) *                                                                | :<br>:<br>:                                                                           | 例: LIU<br>例: XIAXIA                                                                                                    |            |
| 電子郵箱:<br>請提供兩名緊急聯絡人資料:<br>■上 關係 *<br>姓(英拼音)*<br>名(英拼音)*<br>中文姓名(沒有中文姓名請填寫N/A)*                                            |                      | 例: WANG<br>例: XI<br>例:王錫 | 電子郵箱<br>關係 *<br>姓 (英/拼音) *<br>名 (英/拼音) *<br>中文姓名 (沒有中文姓名諸填寫NA) *                                        | :<br>:<br>:<br>:                                                                      | 例: LIU<br>例: XIAXIA<br>例望霞霞                                                                                                    |            |
| 電子郵箱:<br>諸提供兩名緊急聯絡人資料:                                                                                                    |                      | 例: WANG<br>例: XI<br>例:王錫 | 電子郵箱<br>關係 *<br>姓 (英/拼音) *<br>名 (英/拼音) *<br>名 (英/拼音) *<br>中文姓名 (沒有中文姓名請填寫INA) *<br>常居地 *                | :<br>:                                                                                | 例: LIU<br>例: XIAXIA<br>例:劉霞霞                                                                                                    |            |
| 電子郵箱:<br>請提供兩名緊急聯絡人資料:                                                                                                    | ▼<br><br><br>        | 例: WANG<br>例: XI<br>例:王錫 | 電子郵箱<br>關係 *<br>姓 (英/拼音) *<br>名 (英/拼音) *<br>中文姓名(沒有中文姓名請填寫N/A) *<br>常居地 *<br>手提電話 *                     | : ▼<br>:<br>: □                                                                       | 例: LIU<br>例: XIAXIA<br>例劉霞霞<br>▼<br>+ 臻碼 / 填寫 完成後                                                                                | 夏,請        |
| 電子郵箱:<br>諸提供兩名緊急聯絡人資料:<br>「同上」 關係 *:<br>姓 (英/拼音) *:<br>名 (英/拼音) *:<br>中文姓名(沒有中文姓名請填寫N/A) *:<br>常居地 *:<br>手提電話 *:<br>電子郵箱: | ▼<br>▼<br>區號 + 號碼    | 例: WANG<br>例: XI<br>例:王錫 | 電子郵箱                                                                                                    | :<br><br>:<br>:<br>:<br>:<br>:<br>:<br>:<br>:<br>:<br>:<br>:<br>:<br>:<br>:<br>:<br>: | <ul> <li>例 LIU</li> <li>例 XIAXIA</li> <li>例 劉霞霞</li> <li>◆</li> <li>◆</li> <li>         填寫完成後</li> <li>         儲存及繼續</li> </ul> | <u></u> ,請 |
| 電子郵箱:<br>請提供兩名緊急聯絡人資料:                                                                                                    | ▼<br>▼<br>區號 + 號碼    | 例: WANG<br>例: XI<br>例:王錫 | 電子郵箱<br>「開係<br>*<br>生 (英/拼音)<br>名 (英/拼音)<br>*<br>中文姓名(没有中文姓名諸填寫N/A)<br>*<br>常居地<br>手提電話<br>電子郵箱<br>電子郵箱 | · · · · · ▼                                                                           | 例 LIU<br>例 XIAXIA<br>例劉霞霞                                                                                                    |            |

# (5) 『學歷』頁面

- 學歷必須完全按照就讀情況或畢業證書上的資料填寫。此處只需填寫已獲得或正在 就讀的高等教育課程資料,其他非高等教育課程(例如培訓課程)等不需填入。
- 博士申請人必須提供學士及碩士學位資料,碩士申請人必須提供學士學位/本科學歷 資料,碩士申請人如同時擁有學士及專科畢業學歷,請同時提供專科學歷資料,並 提交相應的學歷文件複印件。
- 「學校名稱」必須按官方名稱填寫,「所在地區」是指畢業院校所在地區,另「獲得 學位」、「就讀專業」及「GPA」等資料將與申請人遞交的紙本文件作出核對,因此 請正確填寫。

| 網上報名系                   | 統                                                |                               |            |           |                                          |                   |                     |        |       |              |                 |
|-------------------------|--------------------------------------------------|-------------------------------|------------|-----------|------------------------------------------|-------------------|---------------------|--------|-------|--------------|-----------------|
| 8名狀態 報讀課                | 程 個人資料                                           | 親屬及緊急聯絡                       | 洛人資料 學歷 [  | 工作經驗 公開   | 考試 對申請                                   | 青有幫助的其他認          | 資料 推薦人              | 資料 重要  | 事項及罄明 |              |                 |
| 學歷<br>最高教育程度<br>你是否為應屆碩 | 頁士學位 ▼<br>士畢業學生?*(《                              | 〕是 ◎ 否) (應                    | 屆畢業生是指於201 | 4年9月1日至20 | 15年8月31日期                                | 脂畢業的學生,           | 以畢業證書上的             | 的發出日期為 | ,準。)  | 四需添加         |                 |
| 程度*                     | 入讀日期 <sup>*</sup> DD/M<br>畢業日期 <sup>*</sup> DD/M | IM/YYYY<br>IM/YYYY            | 所在地區/省市*   | 學校名稱      | <u>و</u> *                               | 獲得學位 <sup>*</sup> | 就讀專業 <mark>*</mark> | GPA*   | ž     | 韾歷資料<br>忝加键後 | ,請按<br>填寫。<br>Ⅲ |
| 碩士學位 🔻                  | - • -                                            | <ul><li>▼</li><li>▼</li></ul> | •          |           | A<br>T                                   | ×<br>v            | A<br>T              | •      |       |              |                 |
| 本科畢業 ▼                  |                                                  | <ul><li>▼</li><li>▼</li></ul> | •          |           | *                                        | *                 | *<br>*              |        | 添加    | )            |                 |
|                         |                                                  |                               |            |           | <br>」<br>」<br>」<br>」<br>「<br>」<br>「<br>二 | 完成後,訪<br>及繼續鍵     | <b>青按</b>           |        | 儲存及繼續 | 重設           |                 |

發出日期: 2015年1月9日

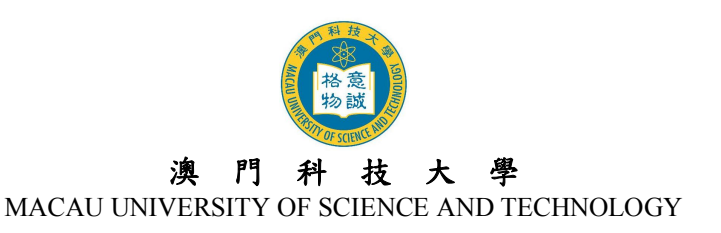

- (6) 『工作經驗』頁面
- ▶ 請由最近期的工作開始填寫,最多可填寫三筆工作資料。
- 報讀工商管理博士的申請人,必須填寫最近五年的管理工作經驗資料,同時須遞交相關的工作證明文件(如工作證明信、聘用合同等)。
- 報讀工商管理碩士、公共行政管理碩士的申請人,必須填寫最近二年的工作經驗資料,同時須遞交相關的工作證明文件(如工作證明信、聘用合同等)。

| 上朝<br>狀態                 |          | 系讀     | <b>統</b><br>課程 | 個人       | 资料    | 親屬  | 及緊                | 急略  | 縮人                     | 资料   | 學歷    | 工作            | 經驗   | 公開   | 考試對  | 申請有           | 幫助的其       | <b>!</b> 他資料 | 推薦人        | 資料 | 重要事项 | 員及聲明 |   |
|--------------------------|----------|--------|----------------|----------|-------|-----|-------------------|-----|------------------------|------|-------|---------------|------|------|------|---------------|------------|--------------|------------|----|------|------|---|
| (由 <mark>最</mark> )<br>序 | 近期       | 的二     | C作時            | 開始列出<br> | 出)    |     | _                 |     |                        |      |       |               | ~    |      | в    |               |            |              |            |    |      |      |   |
| 號                        | F        | ∄(E    | 1/月/           | 年) DD    | /MM/Y | n n | 3                 | 至(日 | /月/年                   | DD/M | M/YYY | Y             | 7    | を聘形さ | 式    | ł             | 機構名稱       |              | 職任         | Ω. |      | 工作地點 |   |
| 1                        |          | •      |                |          |       |     |                   | •   | <u> </u>               | •    |       |               | ◎ 全  | 職 🤇  | 謙職   |               |            |              |            |    |      |      |   |
| 2                        |          | •      | -              | ÷        |       |     |                   | •   | <u></u>                | •    |       |               | ② 全  | 職 🤇  | 兼職   |               |            |              |            |    |      |      |   |
| 3                        | <u> </u> | •      |                | •        |       | -   |                   | -   |                        | •    |       | -             | ◎ 全  | 職(   | 新職   |               |            |              |            |    | 1    |      |   |
| <u>注意</u> :<br>課程        | 報名稱      | 讀<br>『 | <u>ا</u> م لا  | 課程的      | 申請人   | · 必 | <b>頁要!</b><br>E作經 | 有   | <mark>所要才</mark><br>要求 | 的工作  | F經驗   | • <b>1</b> Ei | 感交最這 | 近期的  | 工作證明 | 信原件           | •          |              |            |    |      |      |   |
| 工商                       | 管理       | 計博:    | 上學位            | 立課程      |       | 5   | 年從                | 事管  | 理工作                    | 的經驗  |       |               |      |      |      |               |            |              |            |    |      |      |   |
| 工商                       | 管理       | 碩      | 上學伯            | 立課程      |       | 2   | 年工                | 作經  | 驗                      |      |       |               |      |      |      |               |            |              | _          |    |      |      |   |
| 公共                       | 行政       | (管理    | 里碩士            | 上學位詞     | 课程    | 2   | 年工                | 作經  | 驗                      |      |       |               |      |      | 填寫   | 了<br>5 日<br>4 | え後,<br>≝續領 | 請按           | <b> </b> ~ |    |      |      |   |
|                          |          |        |                |          |       |     |                   |     |                        |      |       |               |      |      | 陌行   | FXA           | 医侧斑        | È °          |            |    | 儲    | 字及繼續 | Í |

# (7) 『公開考試』頁面

- 如申請人曾考取英語能力或其他專業資格公開考試,請於此處填入相關資料。
- 英語能力證明或專業資格證明將作為申請人入學考試及錄取時的參考資料。
- 請留意:已過期的英語能力考試成績不應填入此處,而不及格或未能獲得專業資格 證書的專業考試亦不需要提供。

| 個上却力で於             |                   |               |                                  |                                                                   |
|--------------------|-------------------|---------------|----------------------------------|-------------------------------------------------------------------|
| 網上報石 杀 統           |                   |               |                                  |                                                                   |
| 報名狀態 報讀課程 個人資料 親屬及 | 緊急聯絡人資料 學歷        | 工作經驗 公開考試     | 對申請有幫助的其他资                       | 科 推薦人資料 重要事項及聲明                                                   |
| 公開考試               |                   |               |                                  |                                                                   |
| 你曾否有參加各類英語能力公開考試,  | 例如: 雅思(IELTS)、托福( | TOEFL)或國家大學英語 | 语考試(CET)等,並獲得相應                  | 1983年19月11年19月11年19月11日19月11日11月11日11月11日11日11日11日11日11日11日11日11日 |
| 考試名稱               | 獲取成績              | 年份 (YYYY)     | 填寫後必須按添加或<br>儲存 <mark>鍵</mark> * | 每填寫完一筆資料                                                          |
| IELTS -            |                   |               | 添加或儲存                            | 後,均須按"添加或                                                         |
|                    |                   |               |                                  | 儲存"鍵進行儲存。                                                         |
| 你曾否有參加其他公開考試,例如: 言 | ]法考試、會計師資格考試等     | ,並獲得相應的專業資    | 覺格/證書?如有,請填寫以⁻                   | 下資料:                                                              |
| 考試名稱               | 簽發機構              | :             | 年份 (YYYY)                        | <b>射</b> 按添加或                                                     |
|                    |                   |               | 添加或                              | <b>试儲存</b>                                                        |
|                    |                   |               |                                  |                                                                   |
|                    |                   | 垟             | 真窝完成後,請招                         | 安 儲存及繼續 重設                                                        |
|                    |                   | 信             | 皆存及繼續鍵。                          |                                                                   |

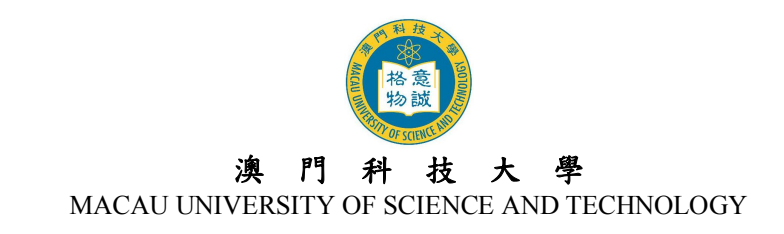

# (8) 『對申請有幫助的其他資料』頁面

|                                                               |                     |                              | HIM |
|---------------------------------------------------------------|---------------------|------------------------------|-----|
| 網上報名系統                                                        |                     |                              |     |
| 報名狀態 報讀課程 個人資料 親屬及緊急聯絡人資料 學歷 工作經驗 公                           | 開考試 對申請有幫助的其他資料     | 推薦人資料 重要事項及聲明                | 3   |
| <b>對申請有幫助的其他資料</b><br>請陳述有關你曾寫作的研究報告或發表的論文著作(如適用)             | ×                   |                              |     |
| 請簡述* (1)申請入讀預門科技大學的原因, (2)閣下最感興趣的研究範圍, (3)曾經參與的課外活動,義務工作及個人興趣 |                     | 請勿填入太多字<br>數,一般為200<br>左右即可。 | 字   |
|                                                               | 填寫完成後,請按<br>儲存及繼續鍵。 | 儲存及繼續                        | 重設  |

# (9) 『推薦人資料』頁面

- ▶ 請選擇以"書面方式"或"在線方式"遞交推薦表。
- 如以"書面方式"遞交,請把推薦人已填妥及封口的推薦表,連同其他報名文件一 併遞交或郵寄至研究生院。

| - 網上報名系統                     |                                       |                      |                 |            |            |
|------------------------------|---------------------------------------|----------------------|-----------------|------------|------------|
| 報名狀態 報讀課程 個人資料               | 親屬及緊急聯絡人資料 學歷                         | ₹ 工作經驗 公開考討          | 對申請有幫助的其他資料     | 推薦人資料 重要   | 要事項及聲明     |
|                              |                                       |                      |                 |            |            |
| 推薦人資料                        |                                       |                      |                 |            |            |
| 所有申請人必須遞交推薦表。申               | #請人可選擇遞交由推薦人填妥的書                      | 書面推薦表原件(必須由推         | 篱人封口蓋章或簽字),或選擇道 | 逶過在線方式邀請推薦 | 萬人填寫網上推薦表。 |
| 選擇透過在線方式提交推薦表者統將自動發送電郵給推薦人填寫 | ≸,請提供推薦人的聯絡資料,碩式<br>፪○(申請人最多可填寫4位推薦人資 | 士申請人必須提供至少1位<br>资料。) | 推薦人资料,博士申請人必須措  | 提供至少2位推薦人资 | 料。填寫及提交後,系 |
| 本人希望透過*:    書面方:             | 式 ◎ 在線方式 遞交推薦表。                       |                      |                 |            |            |
|                              |                                       |                      |                 |            |            |
|                              |                                       |                      |                 |            | 儲存及繼續重設    |
|                              |                                       |                      |                 |            |            |

- 如以"在線方式"遞交,請填寫推薦人之聯絡資料,儲存及提交後,系統將自動發送電郵予推薦人填寫網上推薦表。
- ▶ 而推薦人成功於網上填寫及提交推薦表後,系統亦會發送電郵通知申請人。

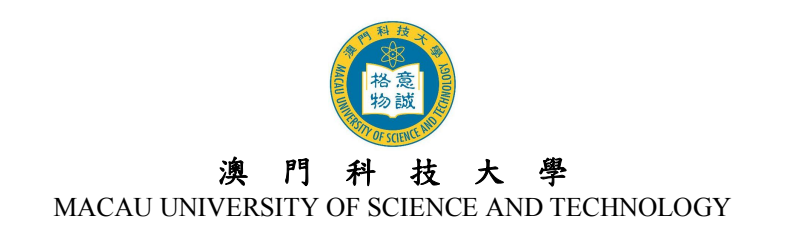

- (10) 『重要事項及聲明』頁面
- ▶ 申請人在填妥上列資料後必須細閱『重要事項及聲明』內容,在方格內打『√』後 按『提交申請』鍵提交。
- 在提交申請後,畫面會顯示『您已提交申請!您將於稍後收到本大學發出的電郵, 確認您已成功提交報名申請。』的提示。

| 網上報名系統                                                                                                    |                           |
|----------------------------------------------------------------------------------------------------|---------------------------|
| 報名狀態 報讀課程 個人資料 親屬及緊急聯絡人資料 學歷 工作經驗 公開考試 對申請有幫助的其他資料 推薦人資料 重要事項                                                                                                    | 頁及聲明                      |
| 重要事項及聲明                                                                                                    |                           |
| 請於提交網上報名表格前詳閱及注意下列重要事項:                                                                                                    |                           |
| <ul> <li>本人已間悉及清楚明白澳門科技大學之入學規則,並聲明符合報讀資格。如有不符,本人願意接受澳門科技大學取消申請或就讀資格。</li> <li>本人知悉必須於報名期間內鐵付報名書,有閒書用一层繳交,觀不退還或轉讓。</li> <li>本人知悉必須於報名期間內鐵付報名書,有閒書用一层繳交,觀不退還或轉讓。</li> <li>本人知悉必須於報名期間前任何課程或暂停招收學生。</li> <li>本人知悉送同意所有遽交之文件,將不予退還。</li> <li>為履行二月四日(第11/91/M號法令第二十五條)之規定,本人知悉及明白在澳門科技大學註冊為學生的期間不可在沿高等教育課程註冊,其中包括澳門科技大學所開辦的課程。如有此事發生,本人必須向有關教育機構如要申報,而算大學有權因此而取消本人的學習。</li> <li>本人在此聲明本申請表所載一切資料,依本人所知均屬正確,並無遺漏。本人明白所填寫及提交的資料,如有虛假,消申請或就讀資格。</li> <li>本人已知悉及明白澳門科技大學有關個人資料收集的聲明,並遲此作出相關的申請人聲明。</li> </ul> | 海人之<br>奥門其他<br>門科技<br>將被取 |
| 一一本人已知悉及明白上述的重要事項並謹此作出相關的聲明。*                                                                                                    |                           |
|                                                                                                    | 提交申請                      |

▶ 請確保你可收到大學發出關於 "網上報名申請已成功遞交"的電郵。

| 澳門科技大學-網上報名申請已成功遞交 MUST-Successful Submission of Online Application<br>oas.administrator@must.edu.mo<br>寄件日期: 12/12/2013 (週四) 11:20<br>; (鄧婉玲) |                            |  |
|----------------------------------------------------------------------------------------------------|----------------------------|--|
|                                                                                                    | 文件編號:MUST/ SGS-L<br>使用者名稱: |  |
| 陳文同學:                                                                                                    | =                          |  |
| 網上報名申請已成功遞交                                                                                                    | _                          |  |
| 歡迎您報讀本大學的研究生學位課程,茲通知您已成功在網上報名系統提交申請。                                                                                                    |                            |  |
| 申請人如需更改個人資料或報讀志願,請於報名期內登入網上報名系統(OAS)自行修改。但E<br>文件後,就不可再更改所填報之志願。如情況特殊,請先向研究生院諮詢。                                                               | 申請人於交妥報名費用及遞交申請            |  |

6.3 提交申請後,系統會增加兩個新的頁面,分別為『下載繳費通知書/上載報名費資料』和 『預覽及列印申請表格』頁面。相關頁面內容如下:

### (11) 『下載繳費通知書/上載報名費資料』頁面

- ▶ 申請人必須於報名期內繳交報名費。而符合保薦資格之保薦生無須繳交報名費。
- 申請人可選擇以在線方式繳交報名費,澳門本地或海外銀行發行之信用卡可使用 "Jetco 在線支付",內地銀行於內地發行之銀聯卡可使用"銀聯在線支付"方式繳費。
- 如選擇到本大學會計處櫃台繳費,或以匯款方式繳費者,請下載及列印報名費繳費 單。詳情請瀏覽大學網站>入學申請>學費及其他繳費>報名費付款方式。

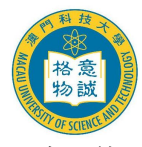

#### 澳門科技大學

MACAU UNIVERSITY OF SCIENCE AND TECHNOLOGY

凡於大學會計處櫃檯繳交報名費、透過銀聯在線支付、Jetco線上支付、或持澳門居民身份證者,一律無需上載報名費繳費憑證。除上述類別以外的申請人,在繳交報 名費後必須登入網上報名系統上載匯款申請書,以便本大學會計處核實繳費狀況。

| ▶ 報名費繳交狀態可於 | 「報名狀態」頁中查看 |
|-------------|------------|
|-------------|------------|

| 名费                                               |                                                                                         |                                                                                                    |                       |
|--------------------------------------------------|-----------------------------------------------------------------------------------------|----------------------------------------------------------------------------------------------------|-----------------------|
| 日<br>日請人必須於最後                                    | 付款日期前選擇下列之付                                                                             | 款方式,有關【報名魯繳魯程序】請登入 <mark>此處</mark> 瀏覽。                                                                                                    |                       |
| 1. 使用在線支付。                                       |                                                                                         |                                                                                                    |                       |
| 使用『銀聯                                            | 在線支付』 或                                                                                 | 使用『Jetco在線支付』(VISA/MASTER卡)                                                                                                    |                       |
| 2. 下載及列印『編                                       | [费通知書』,並攜同「繳調                                                                           | J通知書」前往指定地點繳畫。                                                                                                    |                       |
| HTML格式                                           | 下載及列印 或                                                                                 | PDF檔式下載及列印                                                                                                    |                       |
| 備註:保薦生不                                          | 须繳付報名書。                                                                                 | ······································                                                                                                    | て檔,請下載                |
|                                                  |                                                                                         |                                                                                                    | 4                     |
| ∴ <mark>載報名费資料</mark><br>〔凡透過匯款或郵                | 寄匯票/支票/本票之申請」                                                                           | Get RE     ADDEF* RE     ADDEF*     ADDEF* RE     ADDEF* RE     ADDEF*     ADDEF* | ADER*                 |
| .載報名書資料<br>:凡透過匯款或到<br>:稱"及"上載報<br>:註:如匯款申請<br>● | 寄匯票/支票/本票之申請/<br>名鬱資料"只可分別更改<br>各方存根模糊,諸於上載前行<br>匯款人交費人名稱*:<br>(只能更改一次)                 | Cet Cooler RE     (清郎須上載有關繳魯憑證,以便大學會計處核審申請人之繳魯狀況。注意     一次。※     在匯款人名稱及匯款附言資料旁邊清楚註明。未能辦別繳專者身份,將按沒有繳交算     (清匯款,請根據匯款申請書之『匯款人名稱』填寫;除匯款外,以     其他方式繳書,則填寫交裏人名稱。)                                                                                                    | ADER*<br>:"匯款<br>服名書處 |
| - 載報名書資料<br>(凡透過匯款或重<br>(稱"及"上載報<br>(註:如匯款申請)    | 寄匯票/支票/本票之申請<br>名 書 資料"只可分別更改<br>書之存根模糊, 諸於上載前<br>種款人 (只能更改一次)<br>上載報名書資料*:<br>(只能更改一次) | Cet Doef* Re     (清護教育基礎,以便大學會計處核會申請人之繳費狀況。注意     一次。※     在匯款人名稱及匯款附言資料旁邊清楚註明。未能辦別繳裏者身份,將按沒有繳交對     集僅款人名稱及匯款附言資料旁邊清楚註明。未能辦別繳裏者身份,將按沒有繳交對     集進款人名稱」填寫;除匯款外,以     其他方式繳費,則填寫交數人名稱。)     瀏覽                                                                                                    | ADER*<br>:"匯款<br>服名書處 |

#### (12) 『預覽及列印申請表格』頁面

- ▶ 交費後,請按"預覽及列印申請表格"頁列印申請表格。
- 列印申請表格後,請於表格上貼上相片並簽名。連同其他所需文件於報名截止日期前遞交或郵寄至研究生院辦理核實報名資料手續。
- 逾期遞交、不遞交或未能提供或出示所須文件者,大學有權取消其報讀及錄取資格, 已繳之報名費將不獲退還或轉讓。

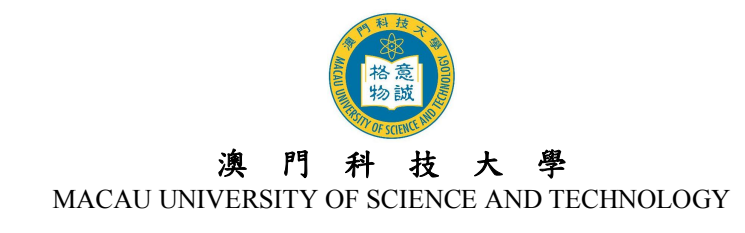

| 網上報名系統                                                           |
|------------------------------------------------------------------|
| 報名狀態 報讀課程 個人資料 親屬及緊急聯絡人資料 學歷 工作經驗 公開考試 對申請有幫助的其他資料 推薦人資料 重要事項及聲明 |
| 下载缴费通知書/上载報名書資料                                                  |
| 捐赠及列印申請表格                                                        |
| 澳門科技大學<br>MACAU UNIVERSITY OF SCIENCE AND TECHNOLOGY             |
| 歡迎您報讀澳門科技大學研究生課程。請點擊本頁面下方的 <b>"預覽及列印申請表格"</b>                    |
| 鍵下載及打印申請表格。打印後,請於申請表第一頁貼上照片,並於第三頁下方簽署確                           |
| 認。最後把已簽署的申請表及申請表最後一頁所列的報名文件,親身/授權他人遞交、或                          |
| 郵寄至本大學研究生院。                                                      |
| 請注意·未有親筆簽署之申請表格將被視為無效文件I                                         |
| 如無法下載申請表格,請與研究生院聯絡。                                              |
| 研究生院聯络方式:                                                        |
| main: 853-8897/2262<br>傳真: 853-28827666                          |
| main: sgsad@must.edu.mo 申請表格                                     |
| 地址: 澳門恋好 I 定 前 時 路                                               |
|                                                                  |
|                                                                  |
| 預曉及列印申請表格                                                        |
|                                                                  |

- 6.4 遞交申請表格及紙本文件方式:
  - 1、親臨或委託他人到澳門科技大學N座四樓研究生院櫃台遞交;
  - 2、以速遞方式郵寄至研究生院: 地址:澳門氹仔偉龍馬路澳門科技大學N座N412室 收件者:研究生院(陳老師) 電話:(853) 8897-2262
- 6.5 申請人必須核對報名資料以確保真實無誤。除報讀課程及專業外之所有資料,均以網上報 名系統中填報的最終資料為準。
- 6.6 校方建議申請人保留所寄文件的複印件,以備郵遞失誤時可另行補寄,未能於上述報名 截止日期前遞交報名文件者,以資格不符處理,不再另函通知。申請人所提交的文件無 論錄取與否,概不退還。

#### 7. 更改資料

- 7.1 申請人如需更改個人資料,可於截止報名日期前登入網上報名系統作出相應之修改。
- 7.2 申請人如需更改所填報之課程及專業,可於報名期內登入網上報名系統修改,但申請人 於繳交報名費用及已遞交申請文件後,就不可再更改所填報之志願。如情況特殊,請先 向研究生院諮詢。
- 7.3 報名截止後,網上報名系統將關閉所有填報功能,申請人如需要更改個人資料,必須填 妥「更改個人資料申請表(研究生課程申請人適用)」,連同身份證明文件複印件及其他 證明文件(如有)遞交或電郵至研究生院提出申請,但所填報之課程及專業不得更改。

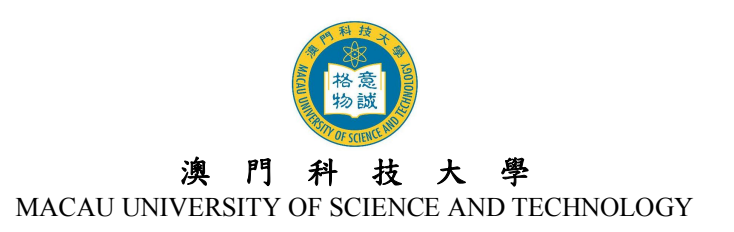

#### 8. 確認報名生效

- 8.1 所有入學申請將於提交網上報名申請、繳妥報名費用及遞交紙本報名文件後,始行生效。
- 8.2 申請人完成有關手續後,可登入網上報名系統之『報名狀態』頁面中查看報名進度及資格審核情況。大學在完成初步報讀資格審核程序後,將以電郵通知申請人正式的澳科大申請編號(1509AP\_\_\_\_\_)。

# 9. 無法閱讀 PDF

大部份文件之格式檔是 Acrobat (PDF),如沒有安裝 Acrobat Reader,請先行在您的電腦 上安裝升級版 <u>Adobe Acrobat Reader</u> 閱讀軟體。

## 10. 查詢

| 部門   | 查詢事宜 | 聯絡電話            | 電郵                       |
|------|------|-----------------|--------------------------|
| 研究生院 | 入學申請 | (853) 8897 2262 | <u>sgsad@must.edu.mo</u> |
| 資訊處  | 系統問題 | (853) 8897 2080 | itsc@must.edu.mo         |
| 會計處  | 繳交費用 | (853) 8897 2298 | accounts@must.edu.mo     |